Le Serveur de communication IceWarp

# Synchronisation avec un ordinateur Mac

Version 11

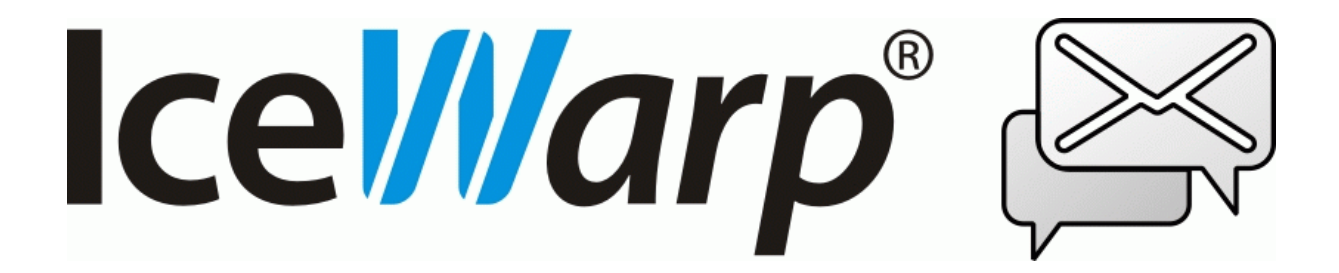

Février 2017

© IceWarp France / DARNIS Informatique Toute reproduction interdite sans accord d'IceWarp France

# Sommaire

## Synchronisation avec un ordinateur Mac

| Introduction                                    | 2  |
|-------------------------------------------------|----|
| Configuration manuelle                          | 2  |
| Calendrier                                      | 2  |
| Contacts                                        | 7  |
| Annuaire LDAP                                   |    |
| Mail                                            | 12 |
| Messagerie Instantanée                          | 17 |
| Configuration par l'Outil IceWarp               |    |
| Configuration du serveur IceWarp                | 24 |
| Configurer les enregistrements SmartDiscover    | 24 |
| Créer un annuaire LDAP                          |    |
| Installer LDAP sous Windows                     |    |
| Installer LDAP sur Linux                        |    |
| Synchroniser les données IceWarp vers LDAP      |    |
| Synchronisation des comptes du serveur          |    |
| Synchronisation du dossier Contacts d'un groupe |    |

2

# Synchronisation avec un ordinateur Mac

# Introduction

Ce document est destiné à ceux qui désirent synchroniser les données d'un serveur IceWarp avec un Mac.

Les tests ont été effectués avec un MacBook OS X v10.9.4

Nous donnons d'abord les éléments pour une configuration manuelle, puis nous présentons ensuite un outil de configuration automatique pour la configuration des applications Mail, Messages, Calendrier et Contacts.

Le dernier chapitre donne des instructions aux administrateurs pour la configuration du serveur IceWarp et la création d'un annuaire LDAP.

# Configuration manuelle

## Calendrier

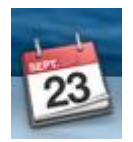

Pour synchroniser les calendriers créés sur IceWarp il faut ouvrir l'application Calendrier.

Aller ensuite dans le menu Calendrier -> Préférences... -> onglet Comptes et cliquer sur "+" pour créer un nouveau compte.

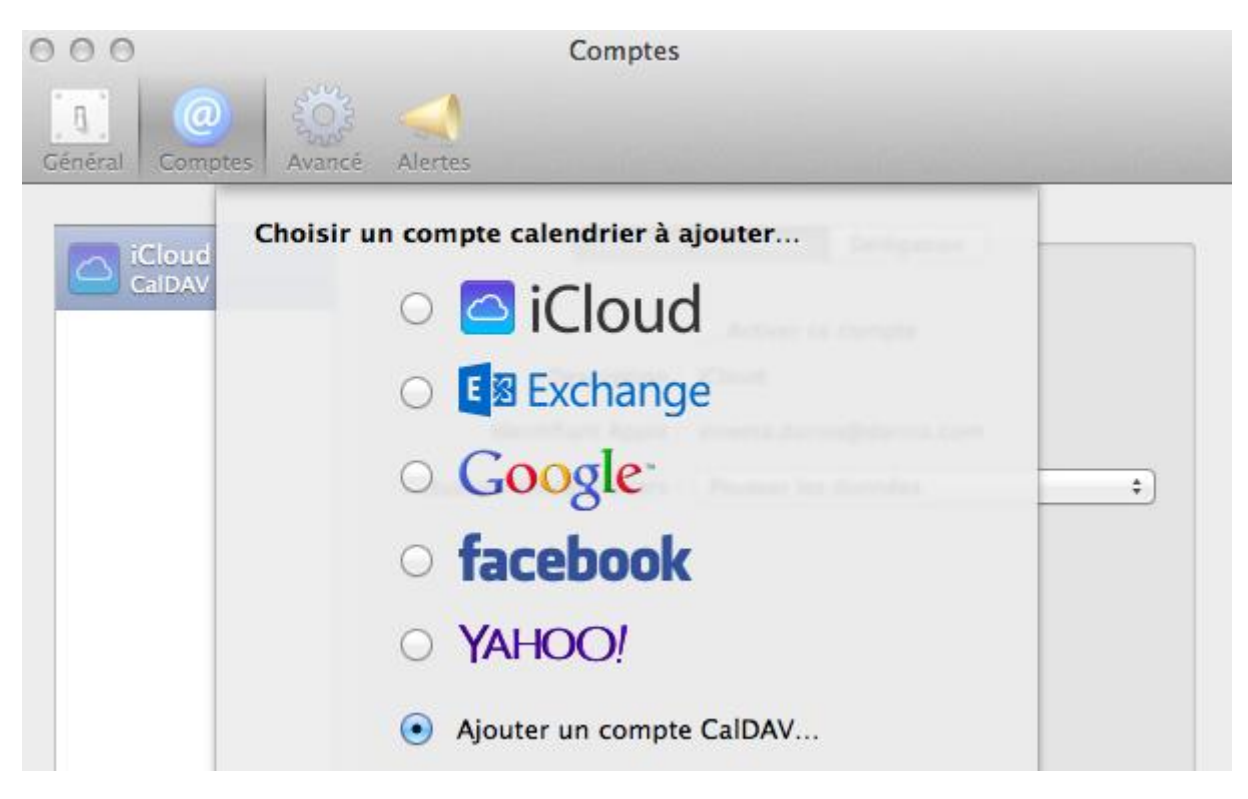

Sélectionner le type de compte : "Ajouter un compte CalDAV..." :

Si le DNS du domaine comporte un enregistrement SRV permettant la découverte automatique du serveur CalDAV (voir le paragraphe correspondant), il suffit de sélectionner le type "Automatique" et entrer le nom d'utilisateur (adresse mail complète) et le mot de passe :

| 000              | Comptes                                                                                          |                                                                       |               |  |
|------------------|--------------------------------------------------------------------------------------------------|-----------------------------------------------------------------------|---------------|--|
| Général Compt    | Avancé Alertes                                                                                   |                                                                       |               |  |
| iCloud<br>CalDAV | Ajouter un compte d<br>Pour commencer,<br>Type de compte :<br>Adresse e-mail :<br>Mot de passe : | CaIDAV<br>remplissez les information<br>Automatique<br>jean@iwdemo.fr | s suivantes : |  |

3

| 000              | Comptes                                |                                                   |  |
|------------------|----------------------------------------|---------------------------------------------------|--|
| Général Comp     | ites Avancé Alertes                    |                                                   |  |
| iCloud<br>CalDAV | Ajouter un compte o<br>Pour commencer, | CalDAV<br>remplissez les informations suivantes : |  |
| CalDAV           | Type de compte :                       | Avancé +                                          |  |
|                  | Nom d'utilisateur :                    | jean@iwdemo.fr                                    |  |
|                  | Mot de passe :                         | •••••                                             |  |
|                  | Adresse du serveur :                   | 192.168.0.201                                     |  |
|                  | Chemin du serveur :                    | /webdav/users/jean@iwdemo.fr/                     |  |
|                  | Port :                                 | Utiliser SSL                                      |  |
|                  | 🗌 Utilise                              | er Kerberos v5 pour l'authentification            |  |

Sinon, il faut sélectionner le type de compte "Avancé" :

et entrer les informations suivantes :

- Nom d'utilisateur : adresse complète
- Mot de passe
- Nom DNS ou adresse IP du serveur
- Chemin du serveur : /webdav/users/<adresse mail de l'utilisateur>/ L'adresse mail est la même que celle fournie dans le champ Nom d'utilisateur

Une fois le compte créé, il est possible d'accéder aux **Données du compte** en le sélectionnant dans la colonne de gauche :

| Jean<br>CalDAV   | Données du compte Réglages du serveur Délégation      |
|------------------|-------------------------------------------------------|
| iCloud<br>CalDAV | Activer ce compte                                     |
| bertrand@d       | Nom d'utilisateur : jean@iwdemo.fr                    |
| CalDAV           | Mot de passe :                                        |
|                  | Nom complet : Jean                                    |
|                  | Actualiser les calendriers : Toutes les 15 minutes \$ |

La description du compte peut être modifiée ainsi que la période de synchronisation.

Dans les **Réglages du compte**, il est possible de sélectionner l'option SSL (recommandé) :

| Jean<br>CalDAV       | Données du compte Réglages du serveur Délégation                                     |
|----------------------|--------------------------------------------------------------------------------------|
| CalDAV               | Adresse serveur : 192.168.0.201<br>Chemin du serveur : /webdav/users/jean@iwdemo.fr/ |
| bertrand@d<br>CalDAV | Port : Auto Vtiliser SSL<br>Utiliser Kerberos v5 pour l'authentification             |

Si le compte a des droits sur les calendriers d'autres comptes (utilisateurs ou ressources), ils apparaissent dans l'onglet **Délégation** :

| Jean<br>CalDAV   | Données du compte Réglages du se                             | erveur Délégation |
|------------------|--------------------------------------------------------------|-------------------|
| iCloud<br>CalDAV | Comptes qui me sont accessibles :<br>Afficher   Utilisateurs | Privilège         |
| ertrand@d        | 🗹 Josephine                                                  | Lecture et écritu |
| CalDAV           |                                                              |                   |

Il faut cocher les comptes que l'on veut le voir apparaître dans l'application **Calendrier**.

5

6

Tous les dossiers de type 'Calendrier' du compte configuré ainsi que les calendriers des **groupes publics** partagés apparaissent dans la colonne de gauche. Il suffit de cocher les calendriers que l'on veut afficher.

A chaque calendrier, une **couleur** est automatiquement affectée. Elle peut être modifiée en sélectionnant le nom du calendrier puis en allant dans le menu Edition -> Lire les informations.

| 00                                                               |                                 | Calen       | drier     |        |        |        | R <sub>3</sub> |
|------------------------------------------------------------------|---------------------------------|-------------|-----------|--------|--------|--------|----------------|
| Calendriers +                                                    | Jour                            | Semaine     | Mois Anné | e      | 9      |        |                |
| Sur mon Mac                                                      | <ul> <li>Aujourd'hui</li> </ul> | •           |           |        |        | octob  | ore 2014       |
| Jean                                                             | lun. 29                         | mar. 30     | mer. 1    | jeu. 2 | ven. 3 | sam. 4 | dim. 5         |
| Dossiers publics\Calendrier                                      | er                              |             |           |        |        |        |                |
| Délégués 03:                                                     | 00                              |             |           |        |        |        |                |
| ▼ ✓ Josephine 04:0<br>✓ Calendrier 05:0                          | 00                              |             |           |        |        |        |                |
| 06:                                                              | 00                              |             |           |        |        |        |                |
| 08:                                                              | 00                              | Jogging     |           |        |        |        |                |
| 10:0                                                             | 00                              |             |           |        |        |        |                |
| 11::                                                             | 00                              |             |           |        |        |        |                |
| 13:                                                              | 12:00 (12:0<br>RV K             |             |           |        |        |        |                |
| ◄ octobre 2014 ► 14:0<br>lun, mar, mer, leu, ven, sam, dim, 15:0 | 07 •                            | 14:30 (14:3 |           |        |        |        |                |
| 29 30 1 2 3 4 5 17:                                              |                                 | Réunion Cl  |           |        |        |        |                |
| 6 7 8 9 10 11 12 18:                                             | 17:00 (17:0<br>Conférence       | 18:00 (18:0 |           |        |        |        |                |
| 13 14 15 16 17 18 19 19:<br>20: 01 00 00 01 05 00 20:            | 00                              | Réunion d   |           |        |        |        |                |
| 20 21 22 23 24 25 26 21:<br>27 28 29 30 31 1 2 23:               | 00                              |             |           |        |        |        |                |
| 27 28 29 30 31 1 2 22:                                           | 00                              |             |           |        |        |        |                |

## Contacts

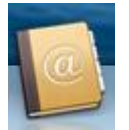

Pour synchroniser le dossier Contacts par défaut d'un compte IceWarp, il faut ouvrir l'application **Contacts**.

Les autres dossiers de type Contacts et les dossiers partagés ne peuvent pas être vus par cette méthode.

Aller dans le menu Contacts -> Préférences... -> onglet Comptes et cliquer sur "+" pour créer un nouveau compte et sélectionner "Autre compte contacts..." :

| 000       | Comptes                              |   |
|-----------|--------------------------------------|---|
| Général C | Image: Modèle         VCard          |   |
|           | Choisir un compte contacts à ajouter | _ |
|           | ○ 🖾 iCloud                           |   |
|           | ○ E Schange                          |   |
|           | • Google                             |   |
|           | o facebook                           |   |
|           | O Linked in                          |   |
|           | ○ YAHOO!                             |   |
|           | Autre compte contacts                |   |
| +         | ? Annuler Continuer                  | ? |

puis entrer les informations suivantes dans le nouvel écran :

- Type d'interface : CardDAV
- Nom d'utilisateur : adresse mail complète
- Mot de passe
- Nom DNS ou adresse IP du serveur

| 000                   | )                                | Comptes                             |
|-----------------------|----------------------------------|-------------------------------------|
| <u>اًم</u><br>Général | Comptes Modèle vCard             |                                     |
|                       | CardDAV<br>Pour commencer, rempl | lissez les informations suivantes : |
| -                     | CardDAV ‡                        | Nom 1 Annuaire LDAP sur darms.com   |
| C                     | Nom d'utilizatour :              | lioan@iudomo.fr                     |
|                       | Norri d'utilisateur :            | Jean@iwdemo.fr                      |
|                       | Mot de passe :                   | •••••                               |
|                       | Adresse du serveur :             | 192.168.0.201                       |

Le Mac indiquera éventuellement qu'il ne peut pas vérifier l'identité du serveur, il faut cliquer sur Continuer.

Une fois le compte créé, on peut accéder aux **Données du compte** en le sélectionnant dans la colonne de gauche :

| Annuaire L        | Données du compte Réglages du serveur                      |
|-------------------|------------------------------------------------------------|
| Jean<br>CardDAV   | Activer ce compte Description : Jean                       |
| Sur mon Mac       | Nom d'utilisateur : jean@iwdemo.fr<br>Mot de passe : ••••• |
| iCloud<br>Inactif | Récupérer : Automatiquement +                              |

Dans les Réglages du serveur, l'option SSL est sélectionnée (recommandé) :

|                 | Données du compte Réglages du serveur               |
|-----------------|-----------------------------------------------------|
| LDAP            |                                                     |
|                 | Adresse du serveur : 192.168.0.201                  |
| Lean<br>CardDAV | Chemin du serveur : /webdav/users/jean%40iwdemo.fr/ |
| Sur mon Mac     | Port : Auto 🗹 Utiliser SSL                          |

9

Les éléments du dossier Contacts par défaut du compte sont ensuite visibles dans l'application **Contacts** :

| 00                                                                          | Tous Jean (6 fich | es)                                                                  |
|-----------------------------------------------------------------------------|-------------------|----------------------------------------------------------------------|
| Contacts (tous)<br>Jean                                                     | Q.<br>Arthur      | Josephine<br>« Josle »                                               |
| Tous Jean                                                                   | Francois          | bureau 01 23 45 67 89                                                |
| Sur mon Mac                                                                 | Jean              | FaceTime 🗖 vidéo 📞 audio                                             |
| Tous sur mon Mac<br>Annuaires                                               | Josephine         | adresse iosephine@iwdemo.fr                                          |
|                                                                             | Nicolas           | mossag josephine@iwdeme.fr Jabber                                    |
| Annuaire LDAP sur darnis.com<br>Services d'annuaire<br>Groupes intelligents | Romane            | domicile 3 rue du mal de Lattre de Tas<br>78150 Le Chesnay<br>France |

# Annuaire LDAP

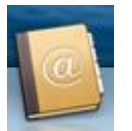

Pour utiliser cette fonction, il faut qu'un annuaire LDAP soit accessible sur le réseau et qu'il contienne les contacts utiles. Un <u>chapitre à la fin de ce document</u> indique à l'administrateur comment installer un annuaire LDAP sur le serveur IceWarp et comment le peupler avec les données gérées par IceWarp.

Pour synchroniser un annuaire, il faut aller sur l'application **Contacts** puis dans le menu Contacts -> Préférences... -> onglet Comptes, cliquer sur "+" pour créer un nouveau compte et sélectionner "Autre compte contacts..."

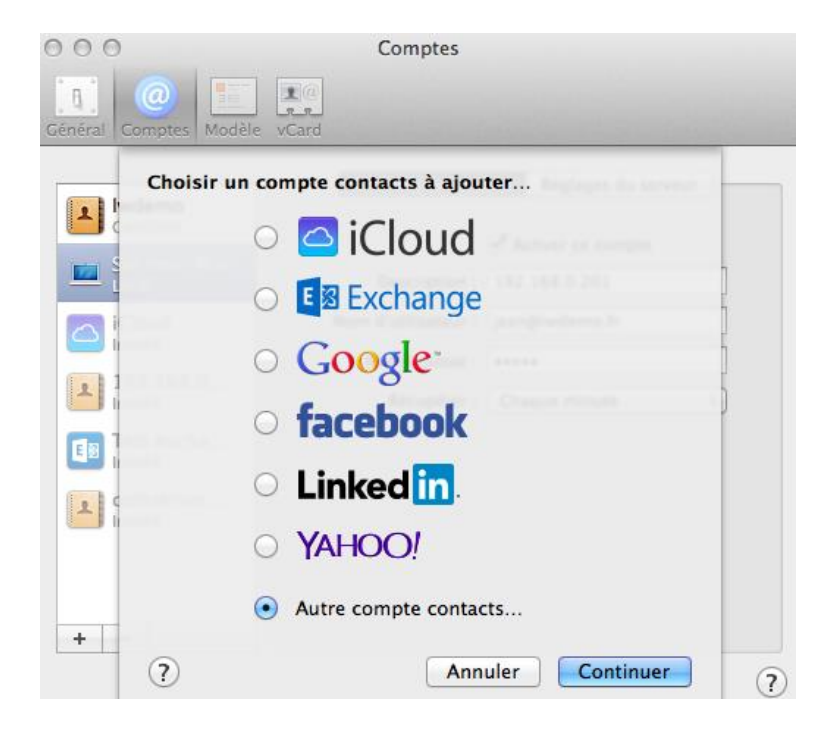

Dans le nouvel écran, il faut sélectionner **LDAP** puis donner les paramètres de l'annuaire LDAP qui doivent être fournis par l'administrateur responsable de cet annuaire :

| 000                                  | Comptes                                                                 |
|--------------------------------------|-------------------------------------------------------------------------|
| Général Comptes Modèle vCard         |                                                                         |
| LDAP<br>Pour commencer, re<br>LDAP ‡ | emplissez les informations suivantes :                                  |
| C Description :                      | Annuaire LDAP sur darnis.com                                            |
| Base de recherche :                  | ou=groupes, dc=darnis,dc=com                                            |
| Portée :                             | Sous-arbre ‡                                                            |
| Adresse du serveur :                 | 192.168.10.2                                                            |
| 2                                    | <ul> <li>Options du serveur</li> <li>Port : 489 Utiliser SSL</li> </ul> |
| Authentification :                   | Simple \$                                                               |
| Nom d'utilisateur :                  | cn=manager,dc=darnis,dc=com                                             |
| Mot de passe :                       | ·····                                                                   |

La base de recherche peut être limitée à un **groupe** en mettant par exemple :

cn=IceWarpFrance, ou=groupes, dc=darnis, dc=com (voir l'arbre LDAP à la fin de ce document)

Les éléments de l'annuaire apparaissent dans les contacts à condition de **lancer une recherche** (il faut au moins un caractère).

# Mail

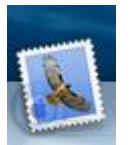

Il faut ouvrir l'application **Mail** et aller dans le menu Mail -> Préférences... -> Comptes, cliquer sur "+" et sélectionner "Ajouter un autre compte Mail..."

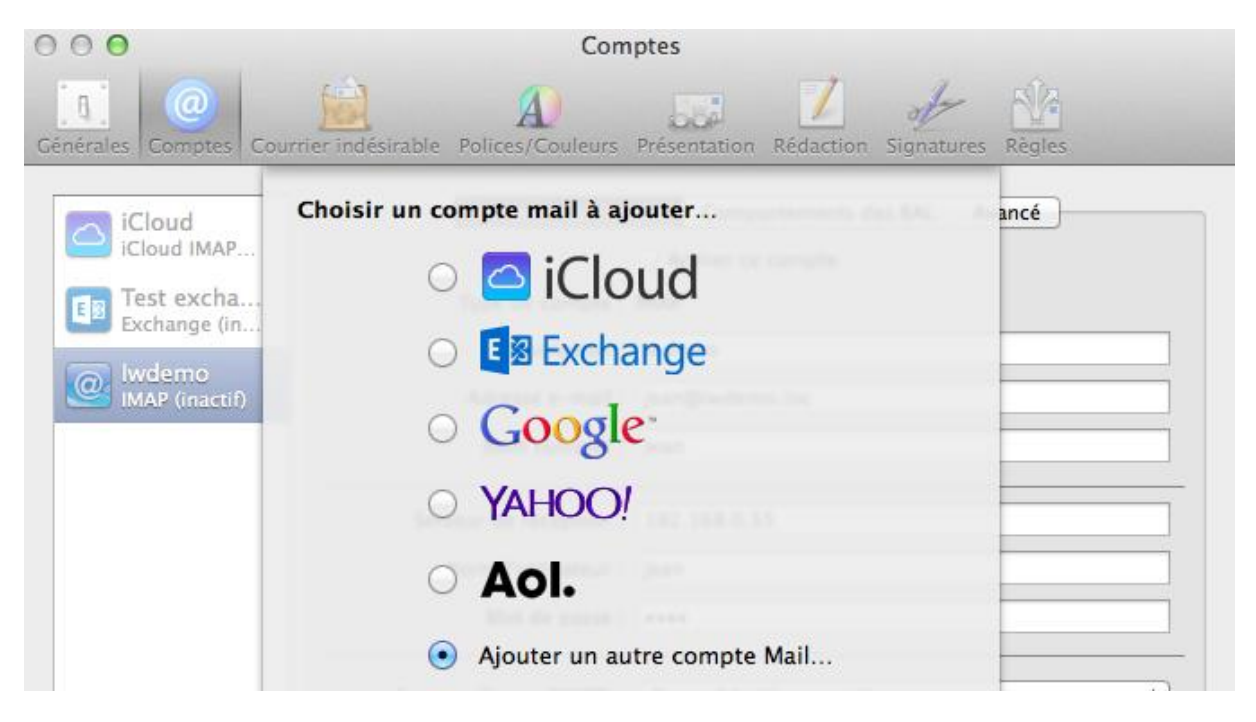

Entrer l'adresse mail et le mot de passe :

| 000                   | Comptes                                                                                           |  |  |
|-----------------------|---------------------------------------------------------------------------------------------------|--|--|
|                       |                                                                                                   |  |  |
| Générales Comptes Co  | ourrier indésirable Polices/Couleurs Présentation Rédaction Signatures Règles                     |  |  |
| iCloud<br>iCloud IMAP | Ajouter un compte Mail Pour commencer, remplissez les informations suivantes : Nom complet : jean |  |  |
|                       | Adresse e-mail : jean@iwdemo.fr                                                                   |  |  |
|                       | Mot de passe :                                                                                    |  |  |

Si le message suivant s'affiche, la configuration n'a pas pu se faire automatiquement et il faudra la compléter manuellement dans les écrans suivants

| 000                    | Comptes                                                                                                 |
|------------------------|----------------------------------------------------------------------------------------------------|
| Générales Comptes      | Courrier indésirable Polices/Couleurs Présentation Rédaction Signatures Règles                          |
| iCloud<br>iCloud IMAP. | Ajouter un compte Mail<br>Pour commencer, remplissez les informations suivantes :<br>Nom complet : jean |
|                        | Adresse e-mail : jean@iwdemo.fr +                                                                       |
|                        | Mot de passe : •••••                                                                                    |
|                        | Le compte doit être configuré manuellement                                                              |

Configuration manuelle pour la réception des messages (utiliser IMAP ou POP selon le besoin) :

| 000                 | Comptes                                                                       |
|---------------------|-------------------------------------------------------------------------------|
|                     |                                                                               |
| Générales Comptes C | purrier indésirable Polices/Couleurs Présentation Rédaction Signatures Règles |
|                     | Informations sur le serveur de réception                                      |
|                     | Tour is sumple. Could bill                                                    |
|                     | Type de compte : IMAP POP                                                     |
|                     | Serveur de messagerie : 192.168.0.201                                         |
|                     | Nom d'utilisateur : jean                                                      |
|                     | Mot de passe : •••••                                                          |

Configuration manuelle pour l'envoi des messages (il faut remettre les éléments d'identification) :

| 000                    |                              | Comptes               |                     |        |
|------------------------|------------------------------|-----------------------|---------------------|--------|
| Générales Comptes      | Courrier indésirable Polices | Couleurs Présentation | Rédaction Signature | Règles |
| iCloud<br>iCloud IMAP. | Informations sur le          | serveur d'envoi       |                     | ncé    |
|                        | Serveur SMTP :               | 192.168.0.201         |                     |        |
|                        | Nom d'utilisateur :          | jean                  |                     | *      |
|                        | Mot de passe :               |                       |                     |        |
|                        |                              |                       |                     |        |

© IceWarp France / DARNIS Informatique Toute reproduction interdite sans accord d'IceWarp France

| jean@iwde<br>IMAP     | Données du compte Comportements des BAL Avancé                                                           |
|-----------------------|----------------------------------------------------------------------------------------------------|
| iCloud<br>iCloud IMAP | Type de compte : IMAP<br>Description : jean@iwdemo.fr<br>Adresse e-mail : jean@iwdemo.fr                 |
|                       | Nom complet :     jean       Serveur de réception :     192.168.0.201       Nom d'utilisateur :     jean |
|                       | Mot de passe : •••••<br>Serveur d'envoi (SMTP) : 192.168.0.201:jean ‡<br>Viutiliser que ce serveur       |
|                       | Certificat TLS : Aucune \$                                                                               |

La configuration peut être vue et modifiée dans les 3 écrans suivants :

| jean@iwde             | Données du compte Comportements des BAL Avancé                                                                                                    |
|-----------------------|----------------------------------------------------------------------------------------------------|
| iCloud<br>iCloud IMAP | Brouillons Stocker les brouillons sur le serveur                                                                                                    |
|                       | Messages<br>envoyés<br>Éliminer les copies des messages envoyés :                                                                                                    |
|                       | Jamais +                                                                                                    |
|                       | Courrier<br>indésirable<br>Stocker le courrier indésirable sur le serveur<br>Supprimer les messages de la BAL :                                                                                                    |
|                       | Corbeille I Placer les messages supprimés dans la corbeille<br>Stocker les messages supprimés sur le serveur<br>Éliminer les messages supprimés :                                                                                                    |
|                       | Courrier       Stocker le courrier indésirable sur le serveur         Supprimer les messages de la BAL :       Jamais         Image: Corbeille       Image: Placer les messages supprimés dans la corbeille         Image: Stocker les messages supprimés sur le serveur       Éliminer les messages supprimés sur le serveur         Éliminer les messages supprimés sur le serveur       Éliminer les messages supprimés :         Image: Après un mois       ‡ |

| jean@iwde<br>IMAP     | Données du compte Comportements des BAL Avancé                                                                                                    |
|-----------------------|----------------------------------------------------------------------------------------------------|
| iCloud<br>iCloud IMAP | <ul> <li>Inclure ce compte lors de la levée du courrier</li> <li>Compacter les BAL automatiquement</li> <li>Télécharger automatiquement toutes les pièces jointes</li> </ul> |
|                       | Contactez votre administrateur système avant de modifier une des options avancées ci-dessous :<br>Préfixe du chemin IMAP :                                                   |
|                       | Port : 143 🗹 Utiliser SSL<br>Authentification : Réponse au défi MD5 +                                                                                                    |
|                       | ☑ Utiliser la commande IDLE si le serveur la gère                                                                                                    |

Voici le client de messagerie Mail :

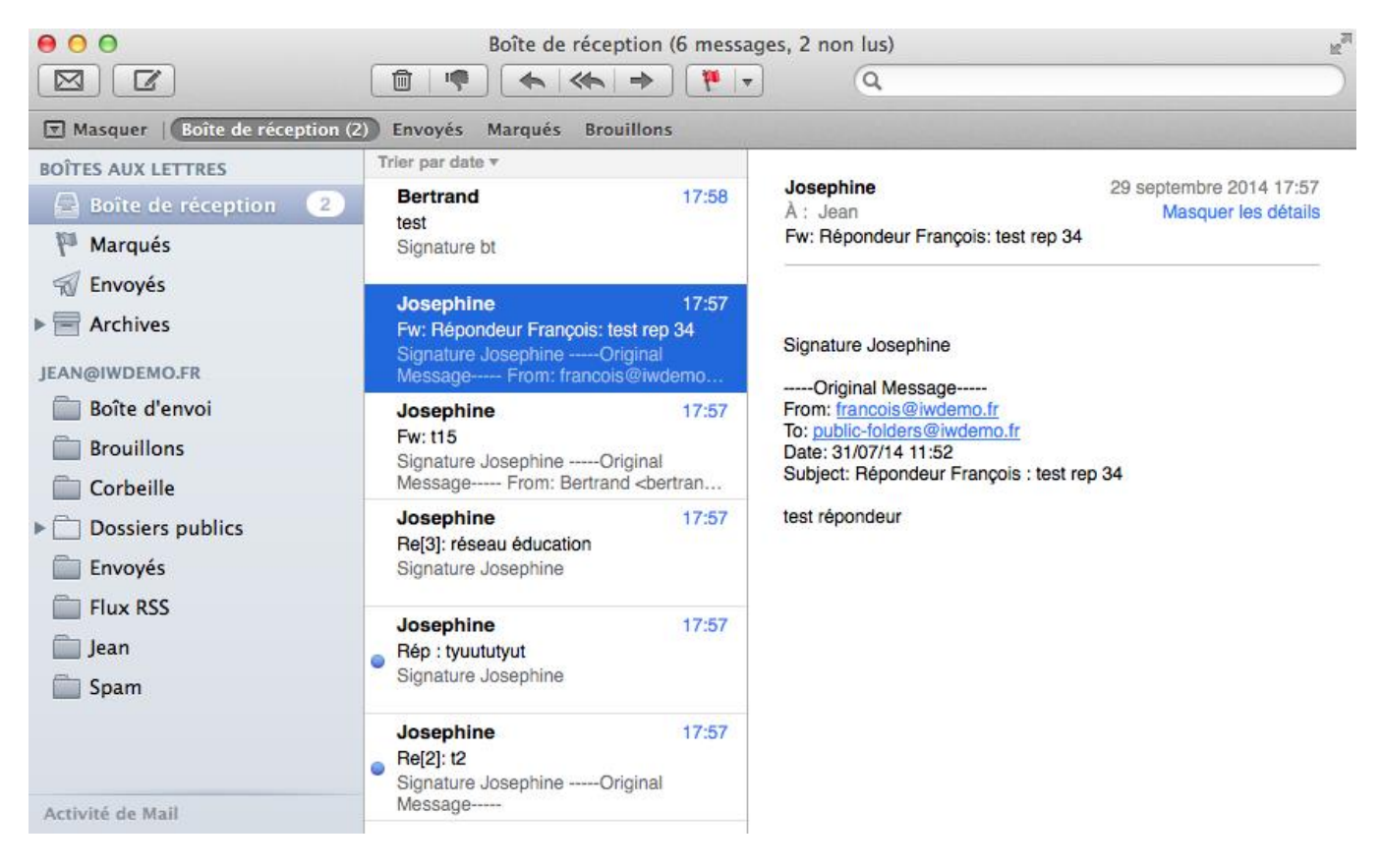

Lors de la création d'un nouveau message il est possible de choisir l'adresse du destinataire en tapant une lettre directement dans le champ A, les données correspondantes des carnets d'adresses sont alors présentées.

Pour obtenir les adresses contenues dans l'annuaire LDAP, il faut cliquer sur le symbole +, sélectionner l'annuaire et entrer au moins un caractère dans le champ de recherche :

| 00      | Nouveau message    |                  |
|---------|--------------------|------------------|
| À:      |                    |                  |
| Cc :    | Qd                 | 8                |
| Objet : | Contacts (tous)    | Emmanuel Darnis  |
|         | lean               | Milene Darnis    |
|         | Tous Jean          | Pascaline Darnis |
|         | C                  | Philippe Darnis  |
|         | Tous sur mon Mac   | Vineeta Darnis   |
|         | Annuaires          |                  |
|         | Tous les annuaires |                  |
|         | Services d'annu    |                  |

# Messagerie Instantanée

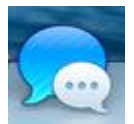

Il faut ouvrir l'application **Messages** et aller dans le menu Messages -> Préférences... -> Comptes et faire ajouter (+) puis sélectionner "Autre compte messages..."

| 000                    | Comptes                                |             |
|------------------------|----------------------------------------|-------------|
|                        |                                        |             |
| Général Comptes Prése  | entation Audio / Vidéo                 |             |
| (                      | Choisir un compte messages à ajouter   |             |
| iMessage (i            | <ul> <li>Google<sup>-</sup></li> </ul> | r iMessage. |
| Bonjour<br>Bonjour (in |                                        |             |
|                        | ○ Aol.                                 | connecter   |
|                        | • Autre compte messages                |             |

Le type de compte est "Jabber" et le nom du compte est l'adresse mail complète.

| 000               |                                                | Comptes                                                        |            |
|-------------------|------------------------------------------------|----------------------------------------------------------------|------------|
| Général Comptes   | Présentation Audio / Vidéo                     |                                                                |            |
| vineet.<br>Messag | Ajouter un compte Mess<br>Pour commencer, remp | ages<br>olissez les informations suivantes :                   | lu serveur |
| Jean Jabber       | Type de compte :                               | Jabber ‡                                                       |            |
| Bonjou<br>Bonjou  | Nom du compte :                                | jean@iwdemo.fr                                                 | nière      |
| arthur            | Mot de passe :                                 | •••••                                                          |            |
| Jabber            |                                                | Options du serveur                                             |            |
|                   | Serveur :                                      | Auto                                                           |            |
|                   | Port :                                         | Auto Vtiliser SSL Utiliser Kerberos v5 pour l'authentification |            |

Les paramètres de la connexion sont les suivants :

| vineeta.darnis@              | Données du compte Réglages de conversation Réglages du serveur |
|------------------------------|----------------------------------------------------------------|
| iMessage (inactif)           | Type de compte : Jabber                                        |
| Jean Jabber                  | Activer ce compte                                              |
| Bonjour<br>Bonjour (inactif) |                                                                |
| arthur@iudama.fr             | Description : Jean                                             |
| Jabber                       | Nom du compte : jean@iwdemo.fr                                 |
|                              | Mot de passe : •••••                                           |

| vineeta darnis@              | Données du com | pte Réglages de conversation      | Réglages du serveur |
|------------------------------|----------------|-----------------------------------|---------------------|
| iMessage (inactif)           | Surnom : P     | 'ar défaut                        |                     |
| jean<br>Jabber               | 🗹 Dans I       | es salons, afficher : les 25 dern | ilers messages 🔶    |
| Bonjour<br>Bonjour (inactif) | Priorité : 0   | )                                 |                     |
| 👝 arthur@iwdemo.fr           | Emplacement :  | AacBook de Vineeta                |                     |
| Jabber                       | <b>√</b>       | 🛿 Utiliser le nom de mon ordinate | ur                  |
|                              |                |                                   |                     |

Si la connexion ne se fait pas automatiquement, il faut peut-être rentrer le nom du serveur manuellement dans cet écran :

| ovineeta.darnis@             | Données du compte Réglages de conversation Réglages du serveur                                                                               |
|------------------------------|----------------------------------------------------------------------------------------------------|
| iMessage (inactif)           | Serveur : 192.168.0.201                                                                                                    |
| Jean<br>Jabber               | Port : 5223 Pour modifier le nom du serveur central de messagerie, saisissez le nouveau nom                                                  |
| Bonjour<br>Bonjour (inactif) | <ul> <li>Rechercher automatiquement serveur et port</li> <li>Avertir avant d'envoyer un mot de passe de manière<br/>non sécurisée</li> </ul> |
| arthur@iwdemo.fr<br>Jabber   | Utiliser Kerberos v5 pour l'authentification                                                                                                 |

#### Une conversation :

| ● ○ ○                      |       | Messages                    | R <sub>M</sub>      |
|----------------------------|-------|-----------------------------|---------------------|
| Q Rechercher               |       | À: \varTheta Josephine      |                     |
| Josephine<br>Bonne journée | 16:13 |                             | Bonjour Josephine   |
|                            |       | Bonjour Jean                |                     |
|                            |       |                             | Bonjour Josephine   |
|                            |       | Demain réunion              |                     |
|                            |       |                             | Merci j'y serai     |
|                            |       | A demain                    |                     |
|                            |       |                             | Bonne journée 72:10 |
| ⊖ Jabber<br>Disponible ▼   |       | Jabber (sur jean@iwdemo.fr) | * <u>())</u>        |

# Configuration par l'Outil IceWarp

Cet outil est disponible sur demande ou à partir de la version v11.1 du serveur IceWarp, il peut être téléchargé à partir du Client Web qui peut être ouvert sous Mac par Safari ou Firefox par exemple.

Il permet de configurer en une seule opération les applications **Mail**, **Contacts**, **Calendrier** et **Messages**.

Pour que le téléchargement soit accepté, il faut modifier l'option "Autoriser les applications téléchargées de :" en cochant "N'importe où" dans Préférences Système -> Sécurité et Confidentialité.

En lançant l'application on obtient la fenêtre :

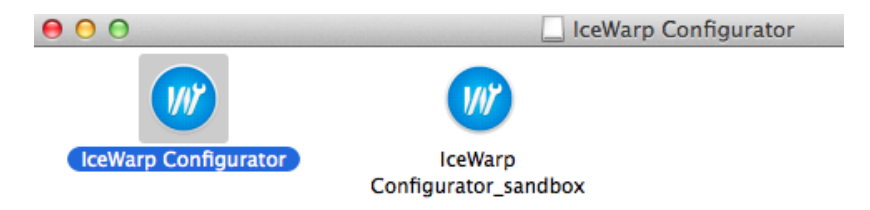

Il faut exécuter "IceWarp Configurator" et on obtient la fenêtre :

| e O                                                                            |  |  |  |  |  |
|--------------------------------------------------------------------------------|--|--|--|--|--|
| lce <mark>///</mark> arp <sup>®</sup>                                          |  |  |  |  |  |
|                                                                                |  |  |  |  |  |
| <b>Client Configuration Tool</b>                                               |  |  |  |  |  |
| Automatically configure productivity<br>and messaging applications on your Mac |  |  |  |  |  |
| Email Address: jean@iwdemo.fr                                                  |  |  |  |  |  |
| Password:                                                                      |  |  |  |  |  |
|                                                                                |  |  |  |  |  |
| Skip SmartDiscover Continue                                                    |  |  |  |  |  |

Dans laquelle on inscrit l'adresse mail complète et le mot de passe puis "Continue".

Une fois le serveur identifié, l'outil propose la fenêtre suivante :

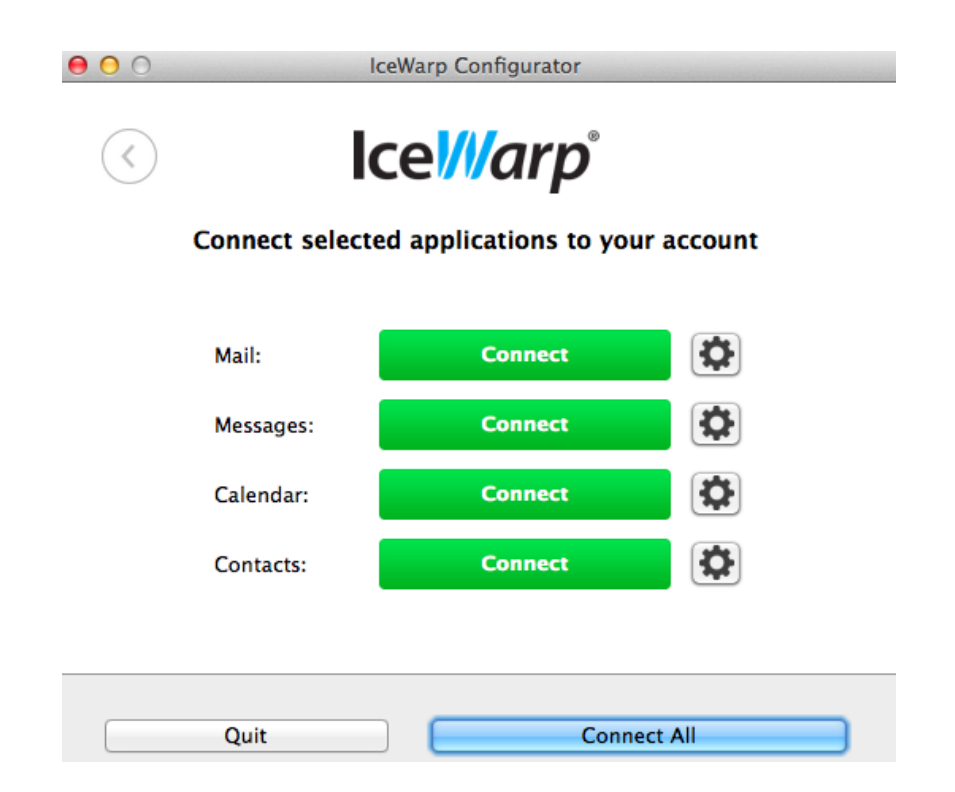

Si les enregistrements du DNS ne permettent pas d'obtenir toutes les informations (<u>voir le chapitre</u> <u>sur les enregistrements SmartDiscover</u>), le message suivant apparaît (on peut aussi sauter le SmartDiscover dès le premier écran) :

| Cannot connect to SmartDiscover service                                                                                                    |
|----------------------------------------------------------------------------------------------------|
| Check that the entered email address is not<br>misspelled.                                                                                         |
| <br>For help with account setup, please contact your<br>system administrator. Or skip SmartDiscover and<br>enter your connection details manually. |
| Skip SmartDiscover OK                                                                                                    |

Il faut dans ce cas cliquer sur **Skip SmartDiscover** et il faudra rentrer manuellement le nom du serveur.

Le bouton permet de voir et de modifier la configuration de l'application. Il est recommandé d'utiliser le mode SSL.

On peut cliquer sur le bouton vert pour configurer chaque application individuellement ou sur "Connect All" pour configurer les 4 applications.

Si tout s'est bien passé on obtient un message indiquant que les applications sont connectées et l'écran suivant permet de déconnecter les applications une par une :

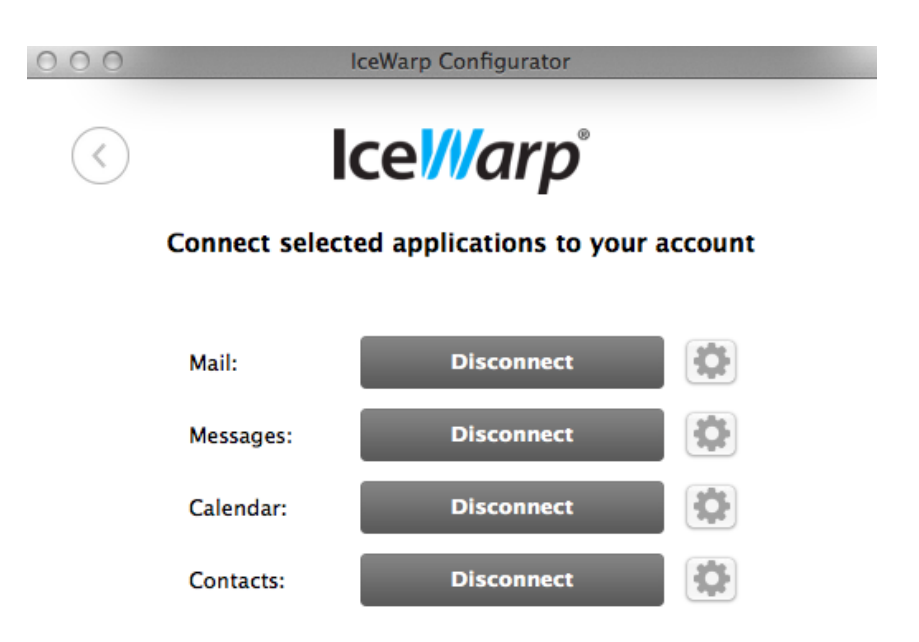

# Configuration du serveur IceWarp

## Configurer les enregistrements SmartDiscover

Pour ne pas avoir à rentrer le nom du serveur manuellement, il faut créer des enregistrements SRV dans le DNS du domaine.

Les modifications de la zone DNS doivent se faire par l'interface appropriée.

Les enregistrements peuvent être consultés par la console d'administration du serveur IceWarp dans Gestion -> Domaines et comptes -> <domaine> -> onglet Info.

Il est conseillé de remplir les enregistrements suivants :

SmartDiscover (SRV) '\_autodiscover.\_tcp.darnis.com': 0 0 443 comserver.darnis.com (192.168.10.2)

Pour les calendriers :

WebDAV (SRV) '\_caldav.\_tcp.darnis.com': 0 0 80 comserver.darnis.com (192.168.10.2) WebDAV (SRV) '\_caldavs.\_tcp.darnis.com': 0 0 443 comserver.darnis.com (192.168.10.2)

Pour les contacts :

WebDAV (SRV) '\_carddav.\_tcp.darnis.com': 0 0 80 comserver.darnis.com (192.168.10.2)

WebDAV (SRV) '\_carddavs.\_tcp.darnis.com': 0 0 443 comserver.darnis.com (192.168.10.2)

Pour la messagerie instantanée :

Instant Messaging (SRV) '\_xmpp-server.\_tcp.darnis.com': 0 5 5269 comserver.darnis.com (192.168.10.2)

Instant Messaging (SRV) '\_xmpp-client.\_tcp.damis.com': 0 5 5222 comserver.damis.com (192.168.10.2)

Pour Mail, il suffit que l'enregistrement MX du domaine pointe sur le serveur de messagerie ce qui est généralement le cas.

# Créer un annuaire LDAP

L'annuaire LDAP permet de s'affranchir des limitations de synchronisation des contacts avec les postes Mac. Il faut créer un annuaire LDAP (s'il n'existe pas déjà) sur un serveur accessible par tous les utilisateurs puis peupler cet annuaire.

### Installer LDAP sous Windows

Le serveur IceWarp permet de définir un annuaire LDAP local (OpenLDAP) mais il est possible d'utiliser d'autres solutions.

La configuration de cet annuaire local s'effectue dans système -> Services -> LDAP :

| LDAP                                       |                                |            |     |            | E |  |  |
|--------------------------------------------|--------------------------------|------------|-----|------------|---|--|--|
| Propriétés                                 | LDAP                           |            |     |            |   |  |  |
| Nom du m                                   | Nom du module : LDAP (Control) |            |     |            |   |  |  |
| Démarrage                                  | e du module Auto               | omatique   |     |            | • |  |  |
| Ports                                      |                                |            |     |            |   |  |  |
| Port ppal :                                | 389                            | Port SSL : | 636 |            |   |  |  |
| Tous les services                          |                                |            |     |            |   |  |  |
| <toutes disponibles=""></toutes>           |                                |            |     |            |   |  |  |
| IP d'écoute additionnelles pour ce service |                                |            |     |            |   |  |  |
| Adresse I                                  | P 🛆                            | Port       | SSL | Certificat |   |  |  |
|                                            |                                |            |     |            |   |  |  |

Il faut adapter le fichier slapd.conf accessible dans l'onglet LDAP.

Dans notre exemple nous avons défini :

| ./ucdata                      |
|-------------------------------|
| ./schema/core.schema          |
| ./schema/cosine.schema        |
| ./schema/inetorgperson.schema |
| ./schema/nis.schema           |
|                               |

*pidfile ./run/slapd.pid argsfile ./run/slapd.args* 

database ldbm suffix "dc=darnis, dc=com" rootdn "cn=Manager,dc=darnis, dc=com" rootpw xxxxxx

*directory ./data index objectClass eq* 

Puis il faut exécuter par un browser LDAP (logiciel ldapbrowser par exemple) le fichier ldif suivant :

*dn: dc=darnis, dc=com objectclass: top objectClass: dcObject dc=darnis* 

## Installer LDAP sur Linux

Par une console GNOME, il faut aller dans Applications -> Ajouter /Enlever des logiciels et sélectionner le logiciel OpenLDAP et les interfaces OpenLDAP pour PHP. Installer ces packages et leurs dépendances.

Package installé : openldap-servers-2.3.43-3.edl5.I386 et openldap-2.3.43-3.edl5.I386 ainsi que Wine-Idap, openldap-clients, apr-util et nss\_Idap

Il faut modifier le fichier slapd.conf qui peut être dans /etc/openldap/slapd.conf et créer une base LDAP en modifiant le fichier existant comme précédemment pour Windows.

il faut ensuite lancer le service LDAP et le sélectionner pour qu'il soit lancé automatiquement (dans Système -> administration -> services)

Il faut exécuter une commande d'addition d'un enregistrement ldif contenant :

*dn: dc=darnis, dc=com objectclass: top objectClass: dcObject dc=darnis* 

cet ajout peut se faire par un browser LDAP ou par la commande ldapadd contenue dans le répertorie /usr/bin/ :

ldapadd -x -D "c=admin, o=iwdarnis" -w admin -f cf.ldif

La commande suivante permet de lister le contenu de l'arbre :

ldapsearch -x -b 'o=iwdarnis' '(objectclass=\*)'

# Synchroniser les données IceWarp vers LDAP

Deux niveaux de synchronisation sont possibles :

- synchroniser tous les comptes du serveur
- synchroniser le contenu d'un dossier 'Contacts' d'un groupe.

Les deux méthodes sont décrites ci-après.

## Synchronisation des comptes du serveur

Aller dans Gestion -> Paramètres Globaux -> onglet Avancé :

| 😂 Paramètres Globaux                                    |                               |  |  |  |  |
|---------------------------------------------------------|-------------------------------|--|--|--|--|
| Domaines Modèles                                        | Grappes de Domaines Avancé    |  |  |  |  |
| LDAP Synchronisation des utilisateurs                   |                               |  |  |  |  |
| Active                                                  | c                             |  |  |  |  |
| Serveur LDAP :                                          | 127.0.0.1:489                 |  |  |  |  |
| Base DN :                                               | ou=server, dc=darnis, dc=com  |  |  |  |  |
| DN utilisateur :                                        | cn=manager, dc=darnis, dc=com |  |  |  |  |
| Mot de passe :                                          | *****                         |  |  |  |  |
| Synchroniser tous les Utilisateurs avec l'annuaire LDAP |                               |  |  |  |  |

Le browser LDAP montre que les comptes ont été synchronisés dans la branche ou=server :

| 🛃 LDAP Browser\Editor v2.8.2 - [Idap://192.168.10.2:489/dc=darnis,dc=com] |      |             |                    |  |  |
|---------------------------------------------------------------------------|------|-------------|--------------------|--|--|
| <u>File Edit View LDIF Help</u>                                           |      |             |                    |  |  |
| 😐 🖗 🗶 🖪 🗶 🖄 🔺 🚺 🕹 🏦                                                       |      |             |                    |  |  |
| dc=darnis,dc=com                                                          |      | Attribute   | Value              |  |  |
| 🗣 🗂 cn=Manager                                                            |      | mail        | bertrand@darnis.fr |  |  |
| 🕈 🗂 ou=users                                                              |      | givenName   | Bertrand           |  |  |
| 🗣 🗂 ou=groupes                                                            |      | objectClass | inetOrgPerson      |  |  |
| • 🚍 ou=people                                                             |      | cn          | Rentrand Mennesson |  |  |
| ∲                                                                         |      | CIT         | Derirana mennesson |  |  |
| 🗠 🛄 cn=Philippe+mail=philippe@darnis.fr                                   | 1000 |             |                    |  |  |
| 🗠 🛅 cn=Postmaster+mail=postmaster@darnis.fr                               |      |             |                    |  |  |
| 🗠 🛄 cn=Abuse+mail=abuse@darnis.fr                                         | 1000 |             |                    |  |  |
| ⊷ 🛅 cn=Recrutement+mail=recrutement@darnis.fr                             |      |             |                    |  |  |
| 🗠 🛅 cn=Comm+mail=comm@darnis.fr                                           |      |             |                    |  |  |
| ← 🗂 cn=Support+mail=support@darnis.fr                                     |      |             |                    |  |  |
| ►                                                                         |      |             |                    |  |  |
| 🗠 🛅 cn=Distant2+mail=distant2@darnis.fr                                   |      |             |                    |  |  |
| 🗠 🛅 cn=Compte1+mail=compte1@darnis.fr                                     |      |             |                    |  |  |
| Ⴡ 🛅 cn=Darnis2+mail=darnis2@darnis.fr                                     |      |             |                    |  |  |
| ← 🗂 cn=Nom1+mail=nom1@darnis.fr                                           |      |             |                    |  |  |
| 🗠 🗂 cn=Bertrand Mennesson+mail=bertrand@darnis.fr                         |      |             |                    |  |  |

Le compte bertrand est :

| B  | ertrand Mennesso    | on <bertrand@darnis.fr></bertrand@darnis.fr> |              |
|----|---------------------|----------------------------------------------|--------------|
| 0  | Utilisateur 🔌       | 🖌 Groupes 🛛 😝 Carte de visite 🗍 🔒 Limites    | 🚇 Stratégies |
| ΠL | Jtilisateur         |                                              |              |
| A  | Alias :             | bertrand                                     |              |
| N  | l° de téléphone :   |                                              | 0            |
| N  | lom d'utilisateur : | bertrand                                     |              |
| N  | lom :               | Bertrand Mennesson                           |              |
|    | )escription :       |                                              |              |
| N  | fot de passe :      | :                                            |              |

Sont donc synchronisés :

- Les adresses mail : bertrand@darnis.fr
- Le Nom complet dans cn : Bertrand Mennesson
- La première partie du Nom dans givenName : Bertrand
- La deuxième partie du nom dans sn : Mennesson

## Synchronisation du dossier Contacts d'un groupe

| 🦗 Dossiers publics |                               |  |  |  |
|--------------------|-------------------------------|--|--|--|
| Général LDAP       |                               |  |  |  |
| Synchronisation LD | 4P                            |  |  |  |
| 🔽 Active           |                               |  |  |  |
| Serveur LDAP :     | 127.0.0.1:489                 |  |  |  |
| Base DN :          | ou=groupes, dc=darnis, dc=com |  |  |  |
| DN Utilisateur :   | cn=manager, dc=darnis, dc=com |  |  |  |
| Mot de passe :     | XXXXX                         |  |  |  |

Il faut aller dans GroupWare -> Dossiers publics -> onglet LDAP

Les dossiers 'Contacts' sont alors synchronisés vers l'annuaire :

| LDAP Browser\Editor v2.8.2 - [Idap://192.168.10.2:489/dc=darnis,dc=com] |             |                               |  |  |  |  |
|-------------------------------------------------------------------------|-------------|-------------------------------|--|--|--|--|
| <u>File E</u> dit <u>V</u> iew <u>L</u> DIF <u>H</u> elp                |             |                               |  |  |  |  |
|                                                                         |             |                               |  |  |  |  |
| dc=darnis,dc=com                                                        | Attribute   | Value                         |  |  |  |  |
| 🗠 🗂 cn=Manager                                                          | mail        | bertrand.mennesson@darnis.com |  |  |  |  |
| 🗣 🗂 ou=users                                                            | displayName | Bertrand Mennesson            |  |  |  |  |
| P- □ ou=groupes                                                         | uid         | 433768bdeec7                  |  |  |  |  |
| 🗠 🗂 cn=calendrier philippe                                              | givenName   | Bertrand                      |  |  |  |  |
|                                                                         | objectClass | InetOrgPerson                 |  |  |  |  |
| 🕨 🖙 🗂 cn=Philippe Darnis+mail=philippe.darnis@darr                      | Isn         | Mennesson                     |  |  |  |  |
| cn=lceWarpFrance+mail=bertrand.mennesson(                               | cn          | Bertrand Mennesson            |  |  |  |  |
| 🗠 🗂 cn=Bertrand Mennesson+mail=bertrand.menne                           |             |                               |  |  |  |  |
| 🗣 🗂 cn=Vineeta Darnis+mail=vineeta.darnis@darnis                        |             |                               |  |  |  |  |
| 🗠 🗂 cn=FamilleDARNIS                                                    |             |                               |  |  |  |  |
| 🕨 🔶 🗂 cn=Tassigny                                                       |             |                               |  |  |  |  |

Sont donc synchronisés ici :

- Les adresses mail : bertrand.mennesson@darnis.com
- Le Nom complet dans cn et displayName : Bertrand Mennesson
- La première partir du nom dans givenName : Bertrand
- La deuxième partie du nom dans sn : Mennesson
- Le nom de la société dans o : IceWarp

On peut y trouver d'autres informations en fonction de ce qui a été rentré dans la carte de visite (mobile, title...)